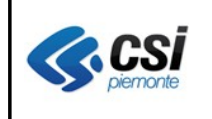

V 1.0 Pag. <u>1</u> di 20

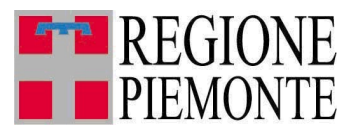

# Applicativi regionali centralizzati per la Sanità

# OPESSAN

# Archivio regionale degli Operatori del Sistema Sanitario della Regione Piemonte

Note alla versione 2.2.1 Maggio 2012

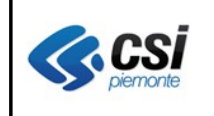

1

#### OPESSAN ARICHIVIO DEGLI OPERATORI DEL SISTEMA SANITARIO REGIONALE V. 2.2.1.

# INDICE

| SCOPO DEL DOCUMENTO                                                                    | 3  |
|----------------------------------------------------------------------------------------|----|
| 1.1 Menù principale                                                                    | 4  |
| 1.2 Ricerca operatori sanitari convenzionati                                           | 4  |
| 1.2.1 Risultato ricerca operatori sanitari convenzionati                               | 5  |
| 1.2.2 Visualizza operatori sanitari convenzionati                                      | 6  |
| 1.2.2.1 Visualizza anagrafica operatori sanitari convenzionati                         | 6  |
| 1.2.2.2 Visualizza rapporto di lavoro operatori sanitari convenzionati                 | 7  |
| 1.2.2.3 Visualizza massimali operatori sanitari convenzionati                          | 8  |
| 1.2.2.4 Visualizza ambulatori operatori sanitari convenzionati                         | 9  |
| 1.2.2.5 Visualizza aggregazioni operatori sanitari convenzionati                       | 10 |
| 1.2.2.6 Visualizza ambulatori aggregazioni operatori sanitari convenzionati            | 11 |
| 1.2.2.7 Visualizza posizione accademica professionale operatori sanitari convenzionati | 12 |
| 1.2.3 Modifica operatori sanitari convenzionati                                        | 12 |
| 1.2.3.1 Modifica rapporto di lavoro operatori sanitari convenzionati                   | 13 |
| 1.2.3.2 Modifica massimali operatori sanitari convenzionati                            | 14 |
|                                                                                        | 15 |
| 1.2.3.3 Modifica ambulatori operatori sanitari convenzionati                           | 15 |
| 1.2.3.4 Modifica aggregazioni operatori sanitari convenzionati                         | 16 |
| 1.2.3.5 Modifica posizione accademica professionale operatori sanitari convenzionati   | 17 |
| 1.2.4 Inserimento nuovo operatore sanitario convenzionato                              | 18 |
| 1.3 Ricerca operatori da graduatoria                                                   | 18 |
| 1.3.1 Risultato ricerca operatori da graduatoria                                       | 19 |
| 1.3.2 Visualizza operatori da graduatoria                                              | 20 |

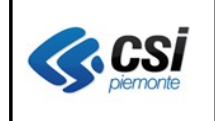

# **1 SCOPO DEL DOCUMENTO**

Il documento illustra il nuovo layout grafico con cui si presentano le videate dell'applicativo OpeSSan.

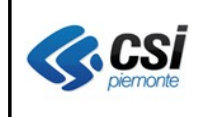

#### OPESSAN ARICHIVIO DEGLI OPERATORI DEL SISTEMA SANITARIO REGIONALE V. 2.2.1.

# 1.1 Menù principale

Il menù principale di OpeSSan, che si presenta all'atto dell'autentificazione al sistema, sarà il seguente:

| ente: AURAAAUUA118000K Ente: 000                                                                                                    | estendi a  | esci x |
|----------------------------------------------------------------------------------------------------|------------|--------|
| Menù principale di Opessan                                                                                                    |            |        |
| GESTIONE OPERATORI SANITARI CONVENZIONATI Questa sezione contiene le funzionalità per la gestione degli operatori sanitari convenzionati (MMG,PLS,guardia medica, specialisti ambulatoriali, ecc.)                                                                                                    |            |        |
| Ricerca operatori sanitari convenzionati         Questa funzionalità consente la ricerca degli operatori sanitari convenzionati nell'archivio, al fine della visualizzazione e modifica.         Nel caso in cui l'operatorio sanitario cercato non sia presente in archivio sarà possibile inserirlo.         Ricerca operatori da graduatoria         Questa funzionalità consente la ricerca degli operatori sanitari convenzionati presenti nell'archivio regionale GRMED (Graduatoria Regionale Medici) dell'inserimento dell'operatore sanitario convenzionato nell'archivio regionale di OpeSSan. | ), al fine |        |
|                                                                                                    |            |        |

# 1.2 Ricerca operatori sanitari convenzionati

Scegliendo la voce di menù Ricerca operatori sanitari convenzionati comparirà la seguente videata:

| GESTIONE OPERATORI DEL SERVIZIO SANITARIO             | NAZIONALE   |   |
|-------------------------------------------------------|-------------|---|
| Ricerca medico                                        |             |   |
| l campi contrassegnati con l'asterisco sono obbligato | ri.         |   |
| Tipo medico *                                         | MMG         |   |
| Cognome                                               |             | ] |
| Nome                                                  |             | ] |
| Codice fiscale                                        |             | ] |
| Codice regionale                                      |             | ] |
| Azienda Sanitaria                                     | 000         |   |
| Distretto                                             | Selezionare |   |
| Ambito                                                | Selezionare |   |
| annulla esegui ricerca >                              |             |   |

dove, espressi i criteri di selezione, sarà possibile effettuare la ricerca degli operatori premendo il pulsante:

esegui ricerca >

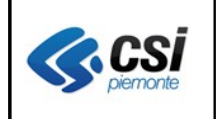

#### OPESSAN ARICHIVIO DEGLI OPERATORI DEL SISTEMA SANITARIO REGIONALE V. 2.2.1.

### 1.2.1 Risultato ricerca operatori sanitari convenzionati

Il risultato della ricerca produrrà un elenco visualizzato come nella videata seguente:

| GE | ESTIONE M     | EDICI                |          |                    |                 |       |                     |              |        |
|----|---------------|----------------------|----------|--------------------|-----------------|-------|---------------------|--------------|--------|
|    | Risultato ric | erca medici          |          |                    |                 |       |                     |              |        |
|    | Pagina 1 / 58 | [Totale record = 460 | 1        |                    |                 |       | 1 2                 | 3 4 5 succ » | ultima |
|    |               | Cognome              | Nome     | Luogo nascita      | Data<br>nascita | Sesso | Codice<br>regionale | Tipo medico  | ASL    |
|    | N 🗗 🔨         | M.E'DICO             | PROVA 01 | TORINO             | 02/02/1946      | м     | 000000N             | MMG          | 000    |
|    | 🧷 🛃 🙏         | M.E'DICO             | PROVA 02 | TORINO             | 05/07/1957      | F     | 000000X             | MMG          | 000    |
|    | 🧷 🛃 📕         | MEDICO               | PROVA 04 | PONT-CANAVESE      | 05/12/1951      | F     | 000000Q             | MMG          | 000    |
|    | 🧷 🛃 📕         | M.E'DICO             | PROVA 05 | RAFFADALI          | 29/10/1959      | м     | 000000G             | MMG          | 000    |
|    | 🧷 🛃 🙏         | M.E'DICO             | PROVA 07 | LICATA             | 29/04/1950      | м     | 012170U             | MMG          | 000    |
|    | 🧷 🛃 🙏         | M.E'DICO             | PROVA 08 | TORINO             | 08/01/1960      | м     | 000000M             | MMG          | 000    |
|    | 🧷 🛃 📕         | MEDICO               | PROVA 09 | CASTROVILLARI      | 29/03/1969      | F     | 000000A             | MMG          | 000    |
|    | 🧷 🛃 🙏         | M.E'DICO             | PROVA 10 | REGGIO DI CALABRIA | 09/06/1952      | F     | 000000D             | MMG          | 000    |
|    | inserisci n   | uovo medico          |          |                    | -               |       |                     | I conorte o  | lanca  |
| L  |               |                      |          |                    |                 |       |                     | spona el     | enco   |
| <  | esegui nuov   | /a ricerca           |          |                    |                 |       |                     |              |        |

dove sarà possibile effettuare una delle seguenti operazioni:

- sfogliare le pagine successive premendo uno dei seguenti pulsanti: 2 3 4 5 succ » uttima
- visualizzare i dati inseriti per l'operatore sanitario interessato premendo il pulsante: 🛃 ad esso associato
- modificare i dati inseriti per l'operatore sanitario interessato premendo il pulsante: 🦉 ad esso associato
- esportare i dati di sintesi dell'operatore sanitario interessato premendo il pulsante: 🚨 ad esso associato
- inserire un nuovo operatore sanitario premendo il pulsante: inserisci nuovo medico
- esportare l'elenco degli operatori sanitario selezionati premendo il pulsante:
- eseguire una nuova ricerca di operatori sanitari premendo il pulsante: <br/>
  <br/>
  <br/>
  <br/>
  <br/>
  <br/>
  <br/>
  <br/>
  <br/>
  <br/>
  <br/>
  <br/>
  <br/>
  <br/>
  <br/>
  <br/>
  <br/>
  <br/>
  <br/>
  <br/>
  <br/>
  <br/>
  <br/>
  <br/>
  <br/>
  <br/>
  <br/>
  <br/>
  <br/>
  <br/>
  <br/>
  <br/>
  <br/>
  <br/>
  <br/>
  <br/>
  <br/>
  <br/>
  <br/>
  <br/>
  <br/>
  <br/>
  <br/>
  <br/>
  <br/>
  <br/>
  <br/>
  <br/>
  <br/>
  <br/>
  <br/>
  <br/>
  <br/>
  <br/>
  <br/>
  <br/>
  <br/>
  <br/>
  <br/>
  <br/>
  <br/>
  <br/>
  <br/>
  <br/>
  <br/>
  <br/>
  <br/>
  <br/>
  <br/>
  <br/>
  <br/>
  <br/>
  <br/>
  <br/>
  <br/>
  <br/>
  <br/>
  <br/>
  <br/>
  <br/>
  <br/>
  <br/>
  <br/>
  <br/>
  <br/>
  <br/>
  <br/>
  <br/>
  <br/>
  <br/>
  <br/>
  <br/>
  <br/>
  <br/>
  <br/>
  <br/>
  <br/>
  <br/>
  <br/>
  <br/>
  <br/>
  <br/>
  <br/>
  <br/>
  <br/>
  <br/>
  <br/>
  <br/>
  <br/>
  <br/>
  <br/>
  <br/>
  <br/>
  <br/>
  <br/>
  <br/>
  <br/>
  <br/>
  <br/>
  <br/>
  <br/>
  <br/>
  <br/>
  <br/>
  <br/>
  <br/>
  <br/>
  <br/>
  <br/>
  <br/>
  <br/>
  <br/>
  <br/>
  <br/>
  <br/>
  <br/>
  <br/>
  <br/>
  <br/>
  <br/>
  <br/>
  <br/>
  <br/>
  <br/>
  <br/>
  <br/>
  <br/>
  <br/>
  <br/>
  <br/>
  <br/>
  <br/>
  <br/>
  <br/>
  <br/>
  <br/>
  <br/>
  <br/>
  <br/>
  <br/>
  <br/>
  <br/>
  <br/>
  <br/>
  <br/>
  <br/>
  <br/>
  <br/>
  <br/>
  <br/>
  <br/>
  <br/>
  <br/>
  <br/>
  <br/>
  <br/>
  <br/>
  <br/>
  <br/>
  <br/>
  <br/>
  <br/>
  <br/>
  <br/>
  <br/>
  <br/>
  <br/>
  <br/>
  <br/>
  <br/>
  <br/>
  <br/>
  <br/>
  <br/>
  <br/>
  <br/>
  <br/>
  <br/>
  <br/>
  <br/>
  <br/>
  <br/>
  <br/>
  <br/>
  <br/>
  <br/>
  <br/>
  <br/>
  <br/>
  <br/>
  <br/>
  <br/>
  <br/>
  <br/>
  <br/>
  <br/>
  <br/>
  <br/>
  <br/>
  <br/>
  <br/>
  <br/>
  <br/>
  <br/>
  <br/>
  <br/>
  <br/>
  <br/>
  <br/>
  <br/>
  <br/>
  <br/>
  <br/>
  <br/>
  <br/>
  <br/>
  <br/>
  <br/>
  <br/>
  <br/>
  <br/>
  <br/>
  <br/>
  <br/>
  <br/>
  <br/>
  <br/>
  <br/>
  <br/>
  <br/>
  <br/>
  <br/>
  <br/>
  <br/>
  <br/>
  <br/>
  <br/>
  <br/>
  <br/>
  <br/>
  <br/>
  <br/>
  <br/>
  <br/>
  <br/>
  <br/>
  <br/>
  <br/>
  <br/>
  <br/>
  <br/>
  <br/>
  <br/>
  <br/>
  <br/>
  <br/>
  <br/>
  <br/>
  <br/>
  <br/>
  <br/>
  <br/>
  <br/>
  <br/>
  <br/>
  <br/>
  <br/>
  <br/>
  <br/>
  <br/>
  <br/>
  <br/>
  <br/>
  <br/>
  <br/>
  <br/>
  <br/>
  <br/>
  <br/>
  <br/>
  <br/>
  <br/>
  <br/>
  <br/>
  <br/>
  <br/>
  <br/>
  <br/>
  <br/>
  <br/>
  <br/>
  <br/>
  <br/>
  <br/>
  <br/>
  <br/>
  <br/>
  <br/>
  <br/>
  <br/>
  <br/>
  <br/>
  <br/>
  <br/>
  <br/>
  <br/>
  <br/>
  <br/>
  <br/>

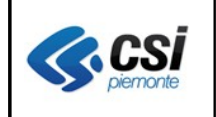

### 1.2.2 Visualizza operatori sanitari convenzionati

Tale voce di menù permette di visualizzare i dati inseriti per l'operatore sanitario selezionato, suddividendolo nelle successive sezioni di lavoro:

#### 1.2.2.1 Visualizza anagrafica operatori sanitari convenzionati

La sezione seguente permette di visualizzare i dati anagrafici dell'operatore sanitario selezionato:

| GESTIONE OPERATORI DEL SERVIZIO                                                                                             | SANITARIO NAZIONALE  |              |        |                                |      |                      |                   |  |  |  |  |  |  |
|----------------------------------------------------------------------------------------------------|----------------------|--------------|--------|--------------------------------|------|----------------------|-------------------|--|--|--|--|--|--|
| anagrafica rapporto di lavoro                                                                                               | massimali ambula     | tori aggrega | zioni  | posizione accademica professio | nale |                      |                   |  |  |  |  |  |  |
| Modifica operatore sanitario conve                                                                                          | nzionato             |              |        |                                |      |                      |                   |  |  |  |  |  |  |
| Dati Primari                                                                                                    |                      |              |        |                                |      |                      |                   |  |  |  |  |  |  |
| Cognome MEDICO Codice fiscale MDCPRW46H32D208L                                                                              |                      |              |        |                                |      |                      |                   |  |  |  |  |  |  |
| Lognome                                                                                                    | MEDICO               |              |        |                                |      | Colice fiscale       | MDCPRV46H32D208L  |  |  |  |  |  |  |
| Nome                                                                                                    | PROVA 01             |              |        |                                |      | Stato codice fiscale | VERIFICATO        |  |  |  |  |  |  |
| Sesso                                                                                                    | М                    |              |        |                                |      | Littadinanza         | TLALIANA (ITALIA) |  |  |  |  |  |  |
| Data di nascita (gg/mm/aaaa)                                                                                                | 02/02/1946           |              |        |                                |      | Data decesso         |                   |  |  |  |  |  |  |
| Stato di nascita                                                                                                    | ITALIA               |              |        |                                |      | Comune decesso       |                   |  |  |  |  |  |  |
| Comune di nascita                                                                                                    | TORINO [TO]          |              |        |                                |      | Stato profilo        | ATTIVO            |  |  |  |  |  |  |
| Comune estero di nascita                                                                                                    |                      |              |        |                                |      | Stato dati primari   | DA VERIFICARE     |  |  |  |  |  |  |
|                                                                                                    |                      |              |        |                                |      |                      |                   |  |  |  |  |  |  |
| Residenza                                                                                                    |                      |              |        |                                | _    | Domicilio            |                   |  |  |  |  |  |  |
| Indirizzo                                                                                                    | VIA ROSTA            |              |        |                                |      | Indirizzo            | VIA ROSTA         |  |  |  |  |  |  |
| Numero civico                                                                                                    | 9                    |              |        |                                |      | Numero civico        | 9                 |  |  |  |  |  |  |
| CAP                                                                                                    | 10093                |              |        |                                |      | CAP                  | 10093             |  |  |  |  |  |  |
| Stato                                                                                                    | ITALIA               |              |        |                                |      | Stato                | ITALIA            |  |  |  |  |  |  |
| Comune                                                                                                    | COLLEGNO (TO)        |              |        |                                |      | Comune               | COLLEGNO [TO]     |  |  |  |  |  |  |
| Comune estero                                                                                                    |                      |              |        |                                |      | Comune estero        |                   |  |  |  |  |  |  |
| Telefono                                                                                                    |                      |              |        |                                |      | Telefono             |                   |  |  |  |  |  |  |
| Azienda Sanitaria                                                                                                    | PIEMONTE - TO3 (203) |              |        |                                |      | Azienda Sanitaria    | тоз               |  |  |  |  |  |  |
| Circoscrizione                                                                                                    |                      |              |        |                                |      | Circoscrizione       |                   |  |  |  |  |  |  |
|                                                                                                    |                      |              |        |                                |      |                      |                   |  |  |  |  |  |  |
| Stato del contatto                                                                                                    |                      | D.           | A VERI | FICARE                         |      |                      |                   |  |  |  |  |  |  |
| Altri recapiti                                                                                                    |                      |              |        |                                |      |                      |                   |  |  |  |  |  |  |
| Indirizzo                                                                                                    |                      |              |        |                                | N    | lumero civico        |                   |  |  |  |  |  |  |
| CAP                                                                                                    |                      |              |        |                                | s    | itato                |                   |  |  |  |  |  |  |
| Comune                                                                                                    |                      |              |        |                                | C    | Comune estero        |                   |  |  |  |  |  |  |
| Telefono                                                                                                    |                      |              |        |                                |      |                      |                   |  |  |  |  |  |  |
|                                                                                                    |                      |              |        |                                |      |                      |                   |  |  |  |  |  |  |
| <torna alla="" dei="" pagina="" risultati<="" td=""><td></td><td></td><td></td><td></td><td></td><td></td><td></td></torna> |                      |              |        |                                |      |                      |                   |  |  |  |  |  |  |

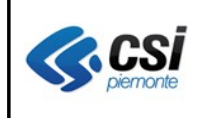

# 1.2.2.2 Visualizza rapporto di lavoro operatori sanitari convenzionati

La sezione seguente permette di visualizzare i dati inerenti il rapporto di lavoro selezionato:

| STIONE OPER   | RATORI DEL SERVIZIO S   | SANITARIO NAJ | ZIONALE    | 1            |                       |                  |                             |               |        |              |                 |
|---------------|-------------------------|---------------|------------|--------------|-----------------------|------------------|-----------------------------|---------------|--------|--------------|-----------------|
| nagrafica     | rapporto di lavoro      | massimali     | ambulatori | aggregazioni | ambulatori aggregazio | oni posizior     | ne accademica professionale |               |        |              |                 |
| Cognome       | MEDIC                   | o l           |            | No           | ome PRO               | VA 01            |                             | Codice fiscal | e      | MDCPRV46H32D | 208L            |
| Dettaglio rap | porto di lavoro         |               |            |              |                       |                  |                             |               |        |              |                 |
| Qualifica     |                         |               |            |              | Guardia I             | Medica Titolare  |                             |               |        |              |                 |
| Codice regi   | onale                   |               |            |              | 000000P               |                  |                             |               |        |              |                 |
| Data inizio   |                         |               |            |              | 03/04/20              | 12               |                             |               |        |              |                 |
| Data fine     |                         |               |            |              |                       |                  |                             |               |        |              |                 |
| Causa fine r  | rapporto                |               |            |              |                       |                  |                             |               |        |              |                 |
| Azienda       |                         |               |            |              | 000                   |                  |                             |               |        |              |                 |
| Distretto sa  | nitario                 |               |            |              |                       |                  |                             |               |        |              |                 |
| Ambito terri  | itoriale                |               |            |              |                       |                  |                             |               |        |              |                 |
| Data scader   | nza                     |               |            |              |                       |                  |                             |               |        |              |                 |
| Data inizio s | sospensione             |               |            |              |                       |                  |                             |               |        |              |                 |
| Data fine so  | ospensione              |               |            |              |                       |                  |                             |               |        |              |                 |
| Motivo sosp   | pensione                |               |            |              |                       |                  |                             |               |        |              |                 |
| Disponibilita | à                       |               |            |              | 🗖 pier                | na disponibilità |                             |               |        |              |                 |
| Attività RSA  | Ą                       |               |            |              | 🗖 Svo                 | lge anche attivi | tà RSA                      |               |        |              |                 |
| Tipo rapport  | to di lavoro            |               |            |              |                       |                  |                             |               |        |              |                 |
| Indirizzo e-r | mail                    |               |            |              |                       |                  |                             |               |        |              |                 |
| Elenco rappo  | orti di lavoro          |               |            |              |                       |                  |                             |               |        |              |                 |
| q             | Jualifica               |               | cod. reg   | data inizio  | data fine             | azienda          | distretto                   | ambito        | e-mail |              | attività in RSA |
| G             | Əuardia Medica Titolare |               | 000000P    | 03/04/2012   |                       | 000              |                             |               |        |              | Π               |
| 🛃 т           | litolare Generico       |               | 000000N    | 01/06/2004   |                       | 000              | CIRCOSCRIZIONE O            |               |        |              | П               |
|               |                         |               |            |              |                       |                  |                             |               | ·      |              |                 |

oppure di visualizzarne un altro selezionandolo tra quelli presenti in elenco rapporti premendo il pulsante 🖻 ad esso associato

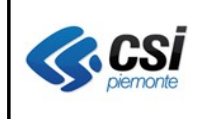

# 1.2.2.3 Visualizza massimali operatori sanitari convenzionati

La sezione seguente permette di visualizzare i massimali associati alle singole qualifiche per l'operatore sanitario selezionato:

| GESTIONE OPE                                                                                                    | RATORI DEL SERVIZIO    | SANITARIO NA | ZIONALE    |              |              |              |                                    |                |                  |
|----------------------------------------------------------------------------------------------------|------------------------|--------------|------------|--------------|--------------|--------------|------------------------------------|----------------|------------------|
| anagrafica                                                                                                    | rapporto di lavoro     | massimali    | ambulatori | aggregazioni | ambulatori : | aggregazioni | posizione accademica professionale |                |                  |
| Cognome                                                                                                    | MEDI                   | 00           |            |              | Nome         | PROVA        | 01                                 | Codice fiscale | MDCPRW46H32D208L |
| Dettaglio op                                                                                                    | eratore sanitario conv | enzionato    |            |              |              |              |                                    |                |                  |
| Dettaglio ma                                                                                                    | assimali               |              |            |              |              |              |                                    |                |                  |
| Qualifica                                                                                                    |                        |              |            |              |              | Titolare Gen | erico (01/06/2004)                 | T              |                  |
| Codice reg                                                                                                    | ionale                 |              |            |              |              | 000000N      |                                    |                |                  |
| Data inizio                                                                                                    |                        |              |            |              |              | 01/06/2004   |                                    |                |                  |
| Data fine                                                                                                    |                        |              |            |              |              |              |                                    |                |                  |
| Disponibili                                                                                                    | tà                     |              |            |              |              | 🕅 piena di   | sponibilità                        |                |                  |
| Massimale                                                                                                    | 1                      |              |            |              |              | 1312         |                                    |                |                  |
| Massimale                                                                                                    | scelte in deroga       |              |            |              |              | 1312         |                                    |                |                  |
| Massimale                                                                                                    | e 0-3 anni             |              |            |              |              |              |                                    |                |                  |
| Massimale                                                                                                    | e scelte temporanee    |              |            |              |              |              |                                    |                |                  |
| Data di var                                                                                                    | iazione del massimale  |              |            |              |              | 22/06/2010   |                                    |                |                  |
|                                                                                                    |                        |              |            |              |              |              |                                    |                |                  |
| <toma alla="" pa<="" td=""><td>agina dei risultati</td><td></td><td></td><td></td><td></td><td></td><td></td><td></td><td></td></toma> | agina dei risultati    |              |            |              |              |              |                                    |                |                  |

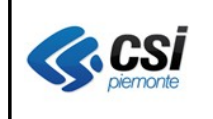

# 1.2.2.4 Visualizza ambulatori operatori sanitari convenzionati

La sezione seguente permette di visualizzare i dati identificativi dello studio selezionato:

| STIONE OPERATORI D      | EL SERVIZIO    | SANITARIO NA. | ZIONALE    |              |              |               |                               |               |            |            |  |  |  |
|-------------------------|----------------|---------------|------------|--------------|--------------|---------------|-------------------------------|---------------|------------|------------|--|--|--|
| anagrafica rapport      | o di lavoro    | massimali     | ambulatori | aggregazioni | ambulatori a | aggregazioni  | posizione accademica professi | onale         |            |            |  |  |  |
| Cognome                 | MEDIC          | 0             |            |              | Nome         | PROVA         | 01                            | Codicefiscale | MDCPRV46H3 | 2D208L     |  |  |  |
| Dettaglio operatore sa  | anitario conve | enzionato     |            |              |              |               |                               |               |            |            |  |  |  |
| Dettaglio ambulatorio   |                |               |            |              |              |               |                               |               |            |            |  |  |  |
| Qualifica               |                |               |            |              |              | Titolare Gen  | erico (01/06/2004)            | T             |            |            |  |  |  |
| Qualifica               |                |               |            |              |              | Titolare Gene | rico                          |               |            |            |  |  |  |
| Ambulatorio             |                |               |            |              |              | AMBULATOR     | 10                            |               |            |            |  |  |  |
| Tipo ambulatorio        |                |               |            |              |              | Indirizzo Amb | ulatorio Principale           |               |            |            |  |  |  |
| Ambulatorio condivi:    | 50             |               |            |              |              | no            |                               |               |            |            |  |  |  |
| Indirizzo               |                |               |            |              |              | VIA PROVA     |                               |               |            |            |  |  |  |
| Numero civico           |                |               |            |              |              | 1             |                               |               |            |            |  |  |  |
| Comune                  |                |               |            |              |              | TORINO        |                               |               |            |            |  |  |  |
| Сар                     |                |               |            |              |              | 10100         |                               |               |            |            |  |  |  |
| Asl                     |                |               |            |              |              | T01           |                               |               |            |            |  |  |  |
| Telefono principale     |                |               |            |              |              | 011000000     |                               |               |            |            |  |  |  |
| Telefono secondario     |                |               |            |              |              |               |                               |               |            |            |  |  |  |
| Indirizzo e-mail        |                |               |            |              |              |               |                               |               |            |            |  |  |  |
| Note                    |                |               |            |              |              |               |                               |               |            |            |  |  |  |
| Elenco ambulatori       |                |               |            |              |              |               |                               |               |            |            |  |  |  |
|                         | ambu           | latorio       |            |              |              | gior          | no                            | dalle         | alle       | note       |  |  |  |
|                         |                |               |            |              |              | lun           |                               | 09:00         | 11:00      |            |  |  |  |
|                         |                |               |            |              |              | mar           | T                             | 15:00         | 17:00      |            |  |  |  |
|                         | AMBI           | JLATORIO      |            |              |              | mer           | ı                             | 17:00         | 19:00      |            |  |  |  |
|                         |                |               |            |              |              | gio           |                               | 10:00         | 12:00      |            |  |  |  |
|                         |                |               |            |              |              | ven           |                               | 09:00         | 11:00      |            |  |  |  |
|                         |                |               |            |              |              |               |                               | 18:00         | 19:00      |            |  |  |  |
| <b>.</b>                | CCC            |               |            |              |              |               |                               |               |            |            |  |  |  |
| <b>D</b>                | PROV           | /A            |            |              |              |               |                               |               |            |            |  |  |  |
|                         |                |               |            |              |              |               | I                             |               |            | Istampa or |  |  |  |
|                         |                |               |            |              |              |               |                               |               |            |            |  |  |  |
| torna alla pagina dei r | isultati       |               |            |              |              |               |                               |               |            |            |  |  |  |

oppure di visualizzarne un altro selezionandolo tra quelli presenti in elenco ambulatori premendo il pulsante 🗈 ad esso associato.

All'interno della stessa sezione è possibile, inoltre, effettuare la stampa degli orari degli ambulatori premendo il pulsante

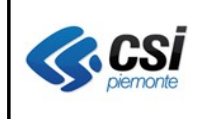

# 1.2.2.5 Visualizza aggregazioni operatori sanitari convenzionati

La sezione seguente permette di visualizzare i dati inerenti l'aggregazione selezionata:

| GESTIONE C  | PERATORI DEL SERVIZIO                    | SANITARIO NA | ZIONALE    |              |            |                |                                    |              |             |             |  |  |  |
|-------------|------------------------------------------|--------------|------------|--------------|------------|----------------|------------------------------------|--------------|-------------|-------------|--|--|--|
| anagrafica  | a rapporto di lavoro                     | massimali    | ambulatori | aggregazioni | ambulatori | i aggregazioni | posizione accademica professionale |              |             |             |  |  |  |
| Cognom      | e M.EDIC                                 | 0            |            |              | Nome       | PROVA          | 01                                 | Codice fisca | ale MDCPR   | V46H32D208L |  |  |  |
| Dettaglio   | operatore sanitario conv                 | enzionato    |            |              |            |                |                                    |              |             |             |  |  |  |
| Dettaglio   | Dettaglio aggregazione                   |              |            |              |            |                |                                    |              |             |             |  |  |  |
| Qualific    | Qualifica Titolare Generico (01/06/2004) |              |            |              |            |                |                                    |              |             |             |  |  |  |
| Tipo agg    | gregazione                               |              |            |              |            | Associazione   |                                    |              |             |             |  |  |  |
| Aggrega     | azione                                   |              |            |              |            | ASL 000 ASS    | 3. 7                               |              |             |             |  |  |  |
| Data ini:   | zio                                      |              |            |              |            | 24/02/2011     |                                    |              |             |             |  |  |  |
| Data fin    | e                                        |              |            |              |            |                |                                    |              |             |             |  |  |  |
| Elenco a    | ggregazioni                              |              |            |              |            |                |                                    |              |             |             |  |  |  |
|             | Tipo aggregazione                        |              |            |              |            | Aggregazione   | 2                                  |              | Data inizio | Data fine   |  |  |  |
|             | Associazione                             |              |            |              |            | ASL 00 ASS     | .7                                 |              | 24/02/2011  |             |  |  |  |
|             | Gruppo                                   |              |            |              |            | ASL 000 GRU    | JPPO 152                           |              | 24/02/2011  |             |  |  |  |
| ✓torna alla | pagina dei risultati                     |              |            |              |            |                |                                    |              |             |             |  |  |  |

oppure di visualizzarne un'altra selezionandola tra quelle presenti in elenco aggregazioni premendo il pulsante 🛃 ad esso associata

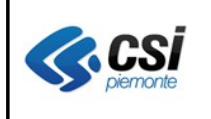

# 1.2.2.6 Visualizza ambulatori aggregazioni operatori sanitari convenzionati

La sezione seguente permette di visualizzare i dati inerenti gli ambulatori degli operatori appartenenti all'aggregazione:

| ESTIONE OPE                  | RATORI DEL SERVIZIO    | SANITARIO NA | ZIONALE    |                 |                                                                                                    |                                    |                                                                                                    |                                                                                                    |
|------------------------------|------------------------|--------------|------------|-----------------|----------------------------------------------------------------------------------------------------|------------------------------------|----------------------------------------------------------------------------------------------------|----------------------------------------------------------------------------------------------------|
| anagrafica                   | rapporto di lavoro     | massimali    | ambulatori | aggregazioni    | ambulatori aggregazioni                                                                                         | posizione accademica professionale |                                                                                                    |                                                                                                    |
| Cognome                      | M.E'DIC                | :0           |            |                 | Nome PROVA                                                                                                    | 01                                 | Codice fiscale                                                                                                    | MDCPRV46H32D208L                                                                                              |
| Dettaglio op                 | eratore sanitario conv | enzionato    |            |                 |                                                                                                    |                                    |                                                                                                    |                                                                                                    |
| Dettaglio ag                 | gregazione             |              |            |                 |                                                                                                    |                                    |                                                                                                    |                                                                                                    |
| Pagina 1 / 1                 | [Totale record = 6]    |              |            |                 |                                                                                                    |                                    |                                                                                                    |                                                                                                    |
| Medico                       |                        |              |            | ,               | Ambulatorio                                                                                                    |                                    | Orari Ambulatorio                                                                                                    |                                                                                                    |
| MEDICO                       | PROVA 01               |              |            | )<br> <br>      | Ambulatorio principale<br>Indirizzo: PIAZZA TORINO 9<br>Comune: ORBASSANO<br>Telefono principale: 0110:002      | 8                                  | Lunedi 14:00 17:00<br>Martedi 09:30 12:30<br>Mercoledi 18:00 19:00<br>Giovedi 18:00 19:00<br>Venerdi 09:30 12:30          |                                                                                                    |
| MEDICO                       | ) PROVA 04             |              |            | )<br> <br> <br> | Ambulatorio principale - AMBI<br>Indirizzo: LARGO TORINOGO<br>Comune: ORBASSANO<br>Telefono principale: 0110005 | ULATORIO<br>985                    | Lunedi 17:30 19:30<br>Martedi 08:00 10:00 DAI<br>Mercoledi 08:00 10:00 D<br>Giovedi 17:30 19:30<br>Sabato 08:30 10:30 DAL | LE 8:00 ALLE 8:30 SU APPUNTAMENTO<br>ALLE 8:00 ALLE 8:30 SU APPUNTAMENTO<br>LE 8:30 ALLE 9:00 SU APPUNTAMENTO |
| MEDICO                       | PROVA 05               |              |            | ,<br> <br> <br> | Ambulatorio principale<br>Indirizzo: VIA TORINO 54<br>Comune: ORBASSANO<br>Telefono principale: 0110:004        | 233                                | Lunedi 09:00 12:00<br>Martedi 09:00 12:00<br>Mercoledi 14:00 17:30<br>Giovedi 09:00 12:00<br>Venerdi 16:00 19:00          |                                                                                                    |
| MEDICO                       | PROVA 07               |              |            | )<br> <br> <br> | Ambulatorio principale<br>Indirizzo: VIA TORINO 2<br>Comune: ORBASSANO<br>Telefono principale: 0110008          | 093                                | Lunedi 15:30 19:00<br>Martedi 09:30 12:00<br>Mercoledi 15:30 19:00<br>Giovedi 16:00 19:00<br>Venerdi 09:30 12:00          |                                                                                                    |
| MEDICO                       | PROVA 08               |              |            | )<br> <br> <br> | Ambulatorio principale<br>Indirizzo: VIA TORINO 35<br>Comune: ORBASSANO<br>Telefono principale: 0110005         | 16                                 | Lunedi 14:30 19:00<br>Martedi 14:30 19:00<br>Mercoledi 09:30 11:30<br>Giovedi 14:30 18:00<br>Venerdi 14:30 17:00          |                                                                                                    |
| M.EDICO                      | PROVA 10               |              |            | )<br> <br> <br> | Ambulatorio principale<br>Indirizzo: VIA TORINO 19<br>Comune: ORBASSANO<br>Telefono principale:0110008          | 93                                 | Lunedi 14:00 17:30<br>Martedi 10:00 12:30<br>Mercoledi 10:00 12:30<br>Giovedi 16:00 19:30<br>Venerdi 14:00 17:00          |                                                                                                    |
|                              |                        |              |            |                 |                                                                                                    |                                    |                                                                                                    | stam                                                                                                    |
| <mark>∢torna alla p</mark> a | agina dei risultati    |              |            |                 |                                                                                                    |                                    |                                                                                                    |                                                                                                    |
|                              |                        |              |            |                 |                                                                                                    |                                    |                                                                                                    |                                                                                                    |

oppure di stamparli premendo il pulsante

🙏 stampa

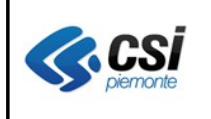

## 1.2.2.7 Visualizza posizione accademica professionale operatori sanitari convenzionati

La sezione seguente permette di visualizzare i dati inerenti la posizione accademica e quella professionale per l'operatore sanitario selezionato:

| ESTIONE OPE              | RATORI DEL SERVIZIO          | SANITARIO NA | ZIONALE    |              |                         |                                    |               |                  |
|--------------------------|------------------------------|--------------|------------|--------------|-------------------------|------------------------------------|---------------|------------------|
| anagrafica               | rapporto di lavoro           | massimali    | ambulatori | aggregazioni | ambulatori aggregazioni | posizione accademica professionale |               |                  |
| Cognome                  | MEDIC                        | 0            |            |              | Nome PROVA (            | )1                                 | Codicefiscale | MDCPRV46H32D208L |
| Dettaglio op             | eratore sanitario conv       | enzionato    |            |              |                         |                                    |               |                  |
| Posizione a              | ocademica                    |              |            |              |                         |                                    |               |                  |
| Albo profe:              | ssionale *                   |              |            | Ordine d     | ei Medici               |                                    |               |                  |
| N. iscrizior             | ne                           |              |            | 0000         |                         |                                    |               |                  |
| Anno iscri:<br>(aaaa)    | zione all'albo               |              |            | 1995         |                         |                                    |               |                  |
| Provincia                |                              |              |            | TORINO       |                         |                                    |               |                  |
| Data cance<br>(gg/mm/aa  | ellazione dall'albo<br>aa)   |              |            |              |                         |                                    |               |                  |
| Data inizio<br>(gg/mm/aa | sospensione dall'albo<br>aa) |              |            |              |                         |                                    |               |                  |
| Data fine s<br>(gg/mm/aa | ospensione dall'albo<br>aa)  |              |            |              |                         |                                    |               |                  |
| Posizione p              | rofessionale                 |              |            |              |                         |                                    |               |                  |
| Titolo di st             | udio *                       |              |            |              |                         |                                    |               |                  |
| Specializz               | azione                       |              |            |              |                         |                                    |               |                  |
| Data Titola              | rita                         |              |            |              |                         |                                    |               |                  |
| Data Inform              | natizzazione                 |              |            | 01/12/20     | 04                      |                                    |               |                  |
|                          |                              |              |            |              |                         |                                    |               |                  |
| torna alla pa            | agina dei risultati          |              |            |              |                         |                                    |               |                  |
|                          |                              |              |            |              |                         |                                    |               |                  |

#### 1.2.3 Modifica operatori sanitari convenzionati

Tale voce di menù permette di modificare i dati inseriti per l'operatore sanitario selezionato, suddividendolo nelle successive sezioni di lavoro:

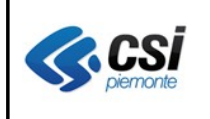

### 1.2.3.1 Modifica rapporto di lavoro operatori sanitari convenzionati

La sezione seguente permette di inserire nuovi rapporti di lavoro per l'operatore sanitario selezionato:

| ESTIONE OPER            | RATORI DEL SERVIZIO SAI       | NITARIO NAZI  | ONALE      |                |                    |                   |                   |                                             |        |                  |
|-------------------------|-------------------------------|---------------|------------|----------------|--------------------|-------------------|-------------------|---------------------------------------------|--------|------------------|
| anagrafica              | rapporto di lavoro n          | nassimali     | ambulatori | aggregazioni p | osizione accade    | mica professional | 2                 |                                             |        |                  |
| Cognome                 | MEDICO                        |               |            | No             | me P               | ROVA 01           |                   | Codice fisca                                | ile I  | MDCPRV46H32D208L |
| Modifica ope            | eratore sanitario convenzi-   | onato         |            |                |                    |                   |                   |                                             |        |                  |
| Modifica rapp           | porto di lavoro               |               |            |                |                    |                   |                   |                                             |        |                  |
| l campi contr.          | assegnati con l'asterisco (*) | sono obbligat | ori.       |                |                    |                   |                   |                                             |        |                  |
| Qualifica *             |                               |               |            | Titolare Ge    | nerico             |                   |                   | •                                           |        |                  |
| Codice regio            | onale *                       |               |            |                |                    |                   |                   |                                             |        |                  |
| Data inizio (           | (gg/mm/aaaa)*                 |               |            |                |                    |                   |                   |                                             |        |                  |
| Azienda *               |                               |               |            | Seleziona      | ire                |                   | [                 | <u>ــــــــــــــــــــــــــــــــــــ</u> |        |                  |
| Distretto sar           | nitario                       |               |            | Colonian       |                    |                   |                   | -                                           |        |                  |
| Ambito torril           | toriplo                       |               |            | - Seleziona    | ie                 |                   |                   |                                             |        |                  |
|                         | torrare                       |               |            | - Seleziona    | ire                |                   |                   | <b>-</b>                                    |        |                  |
| Data scader             | nza                           |               |            |                |                    |                   |                   |                                             |        |                  |
| Data inizio s           | sospensione                   |               |            |                |                    |                   |                   | - 📖 -                                       |        |                  |
| Data fine so            | ospensione                    |               |            |                |                    |                   |                   |                                             |        |                  |
| Motivo sosp             | pensione                      |               |            | Seleziona      | ire                |                   |                   | -                                           |        |                  |
| Disponibilità           | à                             |               |            | 🗖 Piena o      | lisponibilità      |                   |                   |                                             |        |                  |
| Attività RSA            | λ.                            |               |            | 🗖 Svolge       | anche attività RS; | Ą                 |                   |                                             |        |                  |
| Tipo rapport            | to di lavoro                  |               |            | Seleziona      | ire                |                   |                   | •                                           |        |                  |
| Indirizzo e-n           | mail                          |               |            |                |                    |                   |                   |                                             |        |                  |
| annulla<br>Elenco rappo | inserisoi<br>orti di lavoro   |               |            |                |                    |                   |                   |                                             |        |                  |
|                         | qualifica                     | 0             | od. reg    | data inizio    | data fine          | azienda           | distretto         | ambito                                      | e-mail | attività in RSA  |
| <i>i</i>                | Titolare Generico             | 0             | 00000N     | 01/06/2004     |                    | 000               | CIRCOSCRIZIONE () |                                             |        | Γ                |
|                         |                               |               |            |                |                    |                   | 1                 | 1                                           | 1      | I                |

digitando i dati ad esso inerenti, tenendo presente che le date potranno essere digitate oppure

selezionate dal calendario premendo il pulsante associato al campo corrente, che produrrà l'apertura del calendario stesso:

| ◄►    | Feb | braio |        | 2011  | $\mathbf{\overline{v}}$ |     | ×   |
|-------|-----|-------|--------|-------|-------------------------|-----|-----|
| Sett. | Lun | Mar   | Mer    | Gio   | Ven                     | Sab | Dom |
| 5     |     | 1     | 2      | 3     | 4                       | 5   | 6   |
| 6     | 7   | 8     | 9      | 10    | 11                      | 12  | 13  |
| 7     | 14  | 15    | 16     | 17    | 18                      | 19  | 20  |
| 8     | 21  | 22    | 23     | 24    | 25                      | 26  | 27  |
| 9     | 28  |       |        |       |                         |     |     |
|       | Og  | gièi  | l Mar. | 3. Ap | or 201                  | 12  |     |

L'inserimento dei dati imputati avverrà premendo il pulsante

L'eventuale modifica di un altro rapporto di lavoro potrà avvenire selezionandolo, tra quelli presenti in elenco rapporti, premendo il pulsante 🧭 ad esso associato

L'eventuale cancellazione (ove possibile) di un altro rapporto di lavoro potrà avvenire selezionandolo, tra quelli presenti in elenco rapporti, premendo il pulsante 🗊 ad esso associato.

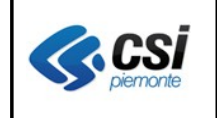

conferma

| Tutte le operazioni  | effettuate potranno | essere salvate | premendo il pulsante |  |
|----------------------|---------------------|----------------|----------------------|--|
| i acce ie operazioni | energia potranno    | essere survice | promonuo n puisante  |  |

## 1.2.3.2 Modifica massimali operatori sanitari convenzionati

La sezione seguente permette di modificare i massimali associati alle singole qualifiche per l'operatore sanitario selezionato:

| SESTIONE OPERATORI DEL SERVIZIO SANITARIO NAZIONALE |                                            |               |                          |                        |  |                |                  |  |
|-----------------------------------------------------|--------------------------------------------|---------------|--------------------------|------------------------|--|----------------|------------------|--|
| anagrafica rappo                                    | orto di lavoro massimali                   | ambulatori ag | ggregazioni posizione ad | cademica professionale |  |                |                  |  |
| Cognome                                             | MEDICO                                     |               | Nome                     | PROVA 01               |  | Codice fiscale | MDCPRV46H32D208L |  |
| Modifica operatore s                                | Modifica operatore sanitario convenzionato |               |                          |                        |  |                |                  |  |
| Massimali                                           |                                            |               |                          |                        |  |                |                  |  |
| l campi contrassegna                                | ati con l'asterisco sono obbligat          | ori.          |                          |                        |  |                |                  |  |
| Qualifica                                           |                                            |               | Titolare Generico (01/0  | 3/2004)                |  | •              |                  |  |
| Codice regionale                                    |                                            |               | 000000N                  |                        |  |                |                  |  |
| Data inizio (gg/mm/                                 | Data inizio (gg/mm/aaaa)                   |               | 01/06/2004               | 01/06/2004             |  |                |                  |  |
| Data fine validità                                  |                                            |               |                          |                        |  |                |                  |  |
| Massimale                                           |                                            |               | 1312                     |                        |  |                |                  |  |
| Massimale scelte i                                  | in deroga                                  |               | 1312                     |                        |  |                |                  |  |
| Massimale scelte t                                  | temporanee                                 |               |                          |                        |  |                |                  |  |
| data di variazione                                  | data di variazione del massimale           |               | 22/06/2010               | 22/06/2010             |  |                |                  |  |
| annulla 🔚 sab                                       | va                                         |               |                          |                        |  |                |                  |  |
| < <sup>toma</sup> alla pagina dei                   | i risultati                                |               |                          |                        |  |                |                  |  |
|                                                     |                                            |               |                          |                        |  |                | 1                |  |

digitando i dati ad esso inerenti e salvandoli premendo il pulsante

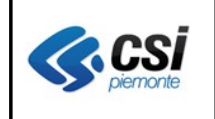

## 1.2.3.3 Modifica ambulatori operatori sanitari convenzionati

La sezione seguente permette di modificare i dati identificativi dello studio selezionato:

| GESTIONE OPERATO                                  | ESTIONE OPERATORI DEL SERVIZIO SANTARIO NAZIONALE                                                                                                    |              |                 |              |           |                          |                    |                     |                     |               |         |   |
|---------------------------------------------------|----------------------------------------------------------------------------------------------------|--------------|-----------------|--------------|-----------|--------------------------|--------------------|---------------------|---------------------|---------------|---------|---|
| anagrafica rap                                    | oporto di lavoro                                                                                                    | massimali    | ambulatori      | aggregazioni | posizione | accademica professionale |                    |                     |                     |               |         |   |
| Cognome                                           | M.E'DICO                                                                                                    |              |                 |              | Nome      | PROVA 01                 |                    | Codice              | efiscale            | MDCPR/V46H32E | 208L    |   |
| Modifica operator                                 | re sanitario conven                                                                                                    | zionato      |                 |              |           |                          |                    |                     |                     |               |         |   |
| l campi contrasseç                                | l campi contrassegnati con l'asterisco sono obbligatori.                                                                                                    |              |                 |              |           |                          |                    |                     |                     |               |         |   |
| Orari medico                                      |                                                                                                    |              |                 |              |           |                          |                    |                     |                     |               |         |   |
| Dati ambulatorio                                  | Dati ambulatorio                                                                                                    |              |                 |              |           |                          |                    |                     |                     |               |         |   |
| Qualifica                                         |                                                                                                    | Titolare Gen | erico (01/06/20 | 004)         |           |                          | •                  |                     |                     |               |         |   |
| Studio                                            |                                                                                                    | VIAPROVA     | 1 TORINO, Tel   | : 011000000  |           |                          | •                  |                     |                     |               |         |   |
| Descrizione stud                                  | dio                                                                                                    | PROVA 1      |                 |              |           |                          |                    |                     |                     | 🗖 pri         | ncipale |   |
| Comune                                            |                                                                                                    | TORINO       |                 |              |           |                          |                    | 🗹 cerca solo in pie | monte               |               |         |   |
| Indirizzo                                         |                                                                                                    | VIA PROVA    |                 |              |           |                          |                    |                     | Num. civico         | 1             |         |   |
| CAP 10123                                         |                                                                                                    |              |                 |              |           | Asl                      | 000                |                     |                     |               |         |   |
| Tipo ambulatorio Indirizzo Ambulatorio Principale |                                                                                                    |              |                 |              |           | 🗖 an                     | nbulatorio condivi | iso                 |                     |               |         |   |
| E-Mail                                            |                                                                                                    |              |                 |              |           |                          |                    |                     |                     |               |         |   |
| Telefono principa                                 | ale                                                                                                    | 011000000    |                 |              |           |                          |                    |                     | Telefono secondario |               |         |   |
| Data inizio                                       |                                                                                                    | 01/06/2004   |                 |              |           |                          |                    |                     | Data fine           |               |         |   |
| Note                                              |                                                                                                    |              |                 |              |           |                          |                    |                     |                     |               |         |   |
|                                                   |                                                                                                    |              |                 |              |           |                          |                    |                     |                     |               |         |   |
| giorno                                            | dalle                                                                                                    |              |                 | alle         |           |                          | Annotazioni        |                     |                     |               |         |   |
| lun                                               | 09:00                                                                                                    |              |                 | 11:00        |           |                          |                    |                     |                     |               |         |   |
| mar                                               | 15:00                                                                                                    |              |                 | 17:00        |           |                          |                    |                     |                     |               |         | - |
| mer                                               | 17:00                                                                                                    |              |                 | 19:00        |           |                          |                    |                     |                     |               |         |   |
| gio                                               | gio 10:00                                                                                                    |              | 12:00           |              |           |                          |                    |                     |                     |               |         |   |
| ven                                               | ven 09:00                                                                                                    |              | 11:00           |              |           |                          |                    |                     |                     |               |         |   |
| sab                                               |                                                                                                    |              |                 |              |           |                          |                    |                     |                     |               |         |   |
| dom                                               | dom Internet Internet Interne |              |                 |              |           |                          |                    |                     |                     |               |         |   |
| annulla canc                                      | annulla cancella studio nuovo studio alva                                                                                                    |              |                 |              |           |                          |                    |                     |                     |               |         |   |

digitando i dati ad esso inerenti, modificando, eventualmente, anche quelli relativi agli orari, confermandoli premendo il pulsante 🗄 ad esso associato, e salvando l'intera sezione premendo

il pulsante 🔚 salva

All'interno della stessa sezione è possibile:

- effettuare la stampa degli orari dei singoli ambulatori premendo il pulsante
- cancellare, ove possibile, lo studio medico selezionato, premendo il pulsante
- inserire uno nuovo studio premendo il pulsante , che aprirà una sezione di lavoro simile a quella visualizzata in alto, con i campi ivi presenti non ancora valorizzati

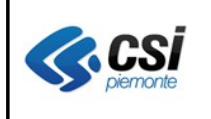

#### 1.2.3.4 Modifica aggregazioni operatori sanitari convenzionati

La sezione seguente permette di inserire nuove aggregazioni per l'operatore sanitario selezionato:

| GESTIONE OPERATORI DEL SERVIZIO SANITARIO NAZIONALE |                                         |                   |                         |                        |            |              |             |               |     |
|-----------------------------------------------------|-----------------------------------------|-------------------|-------------------------|------------------------|------------|--------------|-------------|---------------|-----|
| anagrafica rap                                      | oporto di lavoro massimali a            | ambulatori aggreg | posizione ad            | cademica professionale |            |              |             |               |     |
| Cognome                                             | MEDICO                                  |                   | Nome                    | PROVA 01               |            | Codice fisca | ale         | MDCPRV46H32D2 | 08L |
| Modifice operatore sanitario convenzionato          |                                         |                   |                         |                        |            |              |             |               |     |
| Aggregazioni                                        |                                         |                   |                         |                        |            |              |             |               |     |
| l campi contrasseg                                  | gnati con l'asterisco sono obbligatori. |                   |                         |                        |            |              |             |               |     |
| Qualifica                                           |                                         | I                 | Titolare Generico (01/0 | 6/2004)                |            | •            |             |               |     |
| Tipo aggregazior                                    | Tipo aggregazione * Selezio             |                   |                         |                        |            | ×            |             |               |     |
| Aggregazione *                                      |                                         | I                 | Selezionare             | ielezionare 💽 💌        |            |              |             |               |     |
| Data inizio valid                                   | ità (gg/mm/aaaa) *                      | I                 | 24/02/2011              | D11                    |            |              |             |               |     |
| Data fine validita                                  | à (gg/mm/aaaa)                          | I                 |                         |                        |            |              |             |               |     |
| annulla                                             | isci                                    |                   |                         |                        |            |              |             |               |     |
| Elenco aggregazi                                    | oni                                     |                   |                         |                        |            |              |             |               |     |
| ti                                                  | po aggregazione                         |                   |                         | aggregazione           |            |              | data inizio | data fine     |     |
| 0 🗍 G                                               | Gruppo                                  |                   | ASL 000 GRUPPO 152      |                        | 24/02/2011 |              |             |               |     |
|                                                     |                                         |                   |                         |                        |            |              |             |               |     |
|                                                     |                                         |                   |                         |                        |            |              |             |               |     |
| Ctoma alla pagina dei risultati                     |                                         |                   |                         |                        |            |              |             |               |     |

digitando i dati ad esso inerenti, tenendo presente che le date potranno essere digitate oppure

selezionate dal calendario premendo il pulsante associato al campo corrente, che produrrà l'apertura del calendario stesso:

| ◄►                         | Feb | braio | •   | 2011 | ▼   |     | ×   |
|----------------------------|-----|-------|-----|------|-----|-----|-----|
| Sett.                      | Lun | Mar   | Mer | Gio  | Ven | Sab | Dom |
| 5                          |     | 1     | 2   | 3    | 4   | 5   | 6   |
| 6                          | 7   | 8     | 9   | 10   | 11  | 12  | 13  |
| 7                          | 14  | 15    | 16  | 17   | 18  | 19  | 20  |
| 8                          | 21  | 22    | 23  | 24   | 25  | 26  | 27  |
| 9                          | 28  |       |     |      |     |     |     |
| Oggi è il Mar. 3. Apr 2012 |     |       |     |      |     |     |     |

L'inserimento dei dati imputati avverrà premendo il pulsante

L'eventuale modifica di un'altra aggregazione potrà avvenire selezionandola, tra quelle presenti in elenco aggregazioni, premendo il pulsante 🖉 ad essa associato

L'eventuale cancellazione (ove possibile) di un'altra aggregazione potrà avvenire selezionandola, tra quelle presenti in elenco aggregazioni, premendo il pulsante 🗊 ad esso associata.

Tutte le operazioni effettuate potranno essere salvate premendo il pulsante

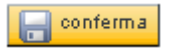

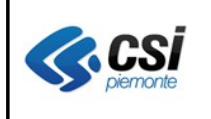

### 1.2.3.5 Modifica posizione accademica professionale operatori sanitari convenzionati

La sezione seguente permette di modificare i dati inerenti la posizione accademica e quella professionale per l'operatore sanitario selezionato:

| SESTIONE OPERATORI DEL SERVIZIO SANITARIO NAZIONALE          |                                                 |                |                  |  |  |  |  |
|--------------------------------------------------------------|-------------------------------------------------|----------------|------------------|--|--|--|--|
| anagrafica rapporto di lavoro massimali ambulatori           | aggregazioni posizione accademica professionale |                |                  |  |  |  |  |
| Cognome M.E'DICO                                             | Nome PROVA 01                                   | Codice fiscale | MDCPRV46H32D208L |  |  |  |  |
| Modifica operatore sanitario convenzionato                   |                                                 |                |                  |  |  |  |  |
| Posizione accademica                                         |                                                 |                |                  |  |  |  |  |
| l campi contrassegnati con l'asterisco (*) sono obbligatori. |                                                 |                |                  |  |  |  |  |
| Albo professionale *                                         | Ordine dei Medici                               | <b>•</b>       |                  |  |  |  |  |
| N. isorizione                                                | 0000                                            |                |                  |  |  |  |  |
| Provincia iscrizione all'albo                                | TORINO                                          |                |                  |  |  |  |  |
| Anno iscrizione all'albo *<br>(aaaa)                         | 1995                                            |                |                  |  |  |  |  |
| Data cancellazione dall'albo<br>(gg/mm/aaaa)                 |                                                 |                |                  |  |  |  |  |
| Data inizio sospensione dall'albo<br>(gg/mm/aaaa)            |                                                 |                |                  |  |  |  |  |
| Data fine sospensione dall'albo<br>(gg/mm/aaaa)              |                                                 |                |                  |  |  |  |  |
| Posizione professionale                                      |                                                 |                |                  |  |  |  |  |
| Titolo di studio *                                           | Selezionare                                     |                |                  |  |  |  |  |
|                                                              | Anno V                                          | oto            |                  |  |  |  |  |
| Specializzazione                                             | Selezionare                                     | v              |                  |  |  |  |  |
|                                                              | Anno V                                          | oto            |                  |  |  |  |  |
| Data titolarità<br>(gg/mm/aaaa)                              |                                                 |                |                  |  |  |  |  |
| Data informatizzazione<br>(gg/mm/aaaa)                       | 01/12/2004                                      |                |                  |  |  |  |  |
| annulla conferma                                             |                                                 |                |                  |  |  |  |  |
| √toma alla pagina dei risultati                              |                                                 |                |                  |  |  |  |  |

digitando i dati ad esso inerenti, tenendo presente che le date potranno essere digitate oppure

selezionate dal calendario premendo il pulsante associato al campo corrente, che produrrà l'apertura del calendario stesso:

| ◀ ►   | Feb                        | braio | •   | 2011 | ▼   |     | ×   |
|-------|----------------------------|-------|-----|------|-----|-----|-----|
| Sett. | Lun                        | Mar   | Mer | Gio  | Ven | Sab | Dom |
| 5     |                            | 1     | 2   | 3    | 4   | 5   | 6   |
| 6     | 7                          | 8     | 9   | 10   | 11  | 12  | 13  |
| 7     | 14                         | 15    | 16  | 17   | 18  | 19  | 20  |
| 8     | 21                         | 22    | 23  | 24   | 25  | 26  | 27  |
| 9     | 28                         |       |     |      |     |     |     |
|       | Oggi è il Mar. 3. Apr 2012 |       |     |      |     |     |     |

Tutte le operazioni effettuate potranno essere salvate premendo il pulsante

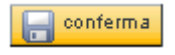

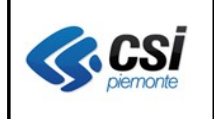

#### 1.2.4 Inserimento nuovo operatore sanitario convenzionato

Tale voce di menù permette di registrare un nuovo operatore sanitario, dapprima selezionandone l'anagrafica:

| Inserimento nuovo operatore sanitario convenzionato     |                                    |       |  |  |  |  |
|---------------------------------------------------------|------------------------------------|-------|--|--|--|--|
| anagrafica rapporto di lavoro aggregazioni              | posizione accademica professionale |       |  |  |  |  |
| Acquisizione anagrafica                                 |                                    |       |  |  |  |  |
| l campi contrassegnati con l'asterisco sono obbligatori |                                    |       |  |  |  |  |
| Codice fiscale *                                        |                                    | cerca |  |  |  |  |
| Anagrafica                                              |                                    |       |  |  |  |  |
| Cognome                                                 |                                    |       |  |  |  |  |
| Nome                                                    |                                    |       |  |  |  |  |
| Sesso                                                   |                                    |       |  |  |  |  |
| Data di nascita (gg/mm/aaaa)                            |                                    |       |  |  |  |  |
| Stato di nascita                                        |                                    |       |  |  |  |  |
| Comune di nascita                                       |                                    |       |  |  |  |  |
| Comune estero di nascita                                |                                    |       |  |  |  |  |
| Codice fiscale                                          |                                    |       |  |  |  |  |
| Cittadinanza                                            |                                    |       |  |  |  |  |
|                                                         |                                    |       |  |  |  |  |
| annulla                                                 |                                    |       |  |  |  |  |
|                                                         |                                    |       |  |  |  |  |

e poi inserendo tutti i dati operativi ad esso collegati come indicato nella sezione inerente la modifica di un operatore sanitario.

#### 1.3 Ricerca operatori da graduatoria

Scegliendo la voce di menù Ricerca operatori da graduatoria comparirà la seguente videata:

| GESTIONE OPERATORI DEL SERVIZIO SANITARIO NAZIONALE      |                |  |
|----------------------------------------------------------|----------------|--|
| Ricerca operatori da graduatoria                         |                |  |
| l campi contrassegnati con l'asterisco sono obbligatori. |                |  |
| Cognome                                                  |                |  |
| Nome                                                     |                |  |
| Codice fiscale                                           |                |  |
| Tipo graduatoria                                         | MMG            |  |
| Provincia di residenza                                   |                |  |
| Anno graduatoria                                         | da a           |  |
| Stato assegnazione                                       | In graduatoria |  |
| annulla esegui riceroa                                   |                |  |

dove, espressi i criteri di selezione, sarà possibile effettuare la ricerca degli operatori premendo il

pulsante:

OPES--AVL-04-VU-NoteVer.doc

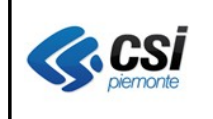

# **AND** Risultato ricerca operatori da graduatoria

Il risultato della ricerca produrrà un elenco visualizzato come nella videata seguente:

| GE: | ESTIONE OPERATORI DEL SERVIZIO SANITARIO NAZIONALE |         |          |                  |                 |       |                                         |                                                             |                    |                 |
|-----|----------------------------------------------------|---------|----------|------------------|-----------------|-------|-----------------------------------------|-------------------------------------------------------------|--------------------|-----------------|
| Γ   | Elenco operatori da graduatoria                    |         |          |                  |                 |       |                                         |                                                             |                    |                 |
|     | Pagina 1 / 54 [Totale record = 425]                |         |          |                  |                 |       |                                         |                                                             |                    |                 |
|     |                                                    | Cognome | Nome     | Luogo di nascita | Data di nascita | Sesso | Codice fiscale                          | Titolo graduatoria                                          | Stato assegnazione | id<br>candidate |
|     | <b>e</b> 🔊                                         | MEDICO  | PROVA 01 |                  | 02/02/1946      | м     | 000000000000000000000000000000000000000 | Graduatorie 2002<br>MMG                                     |                    | 2               |
|     | 2                                                  | MEDICO  | PROVA 02 |                  | 05/07/1957      | F     | 000000000000000000000000000000000000000 | Graduatorie 2002<br>MMG                                     |                    | 4               |
|     | 2                                                  | MEDICO  | PROVA 04 |                  | 05/12/1951      | F     | 0000000000000004                        | Graduatorie 2002<br>MMG                                     |                    | 18              |
|     | 2                                                  | MEDICO  | PROVA 05 |                  | 29/10/1959      | М     | 0000000000000005                        | Graduatorie 2002<br>MMG, 2003 MMG,<br>2004 MMG, 2005<br>MMG |                    | 22              |
|     | 2                                                  | MEDICO  | PROVA 07 |                  | 29/04/1950      | м     | 0000000000000007                        | Graduatorie 2002<br>MMG, 2003 MMG                           |                    | 37              |
|     | 2                                                  | MEDICO  | PROVA 08 |                  | 08/01/1960      | м     | 0000000000000008                        | Graduatorie 2002<br>MMG                                     |                    | 38              |
|     | 2                                                  | MEDICO  | PROVA 09 |                  | 29/03/1969      | F     | 0000000000000009                        | Graduatorie 2002<br>MMG                                     |                    | 68              |
|     | 2                                                  | MEDICO  | PROVA 10 |                  | 09/06/1952      | F     | 000000000000000000000000000000000000000 | Graduatorie 2002<br>MMG                                     |                    | 72              |
|     |                                                    |         |          |                  |                 |       |                                         |                                                             |                    | ,               |

dove sarà possibile effettuare una delle seguenti operazioni:

- sfogliare le pagine successive premendo uno dei seguenti pulsanti: 2 3 4 5 succ » uttima
- visualizzare i dati inseriti per l'operatore sanitario interessato premendo il pulsante: 🖻 ad esso associato
- effettuare, ove possibile, l'immatricolazione per l'operatore sanitario interessato premendo il pulsante: 🔊 ad esso associato

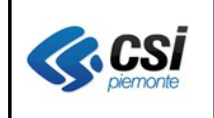

#### OPESSAN ARICHIVIO DEGLI OPERATORI DEL SISTEMA SANITARIO REGIONALE V. 2.2.1.

# **UNITIAN State And A Constant State And A Constant**

Tale voce di menù permette di visualizzare i dati inseriti per l'operatore sanitario selezionato:

| GESTIONE OPERATORI DEL SERVIZIO SANITARIO NAZIONALE |                                                    |  |  |  |  |  |  |
|-----------------------------------------------------|----------------------------------------------------|--|--|--|--|--|--|
| Visualizzazione dettaglio da graduatoria            |                                                    |  |  |  |  |  |  |
| Cognome                                             | MEDICO                                             |  |  |  |  |  |  |
| Nome                                                | PROVA 01                                           |  |  |  |  |  |  |
| Sesso                                               | M                                                  |  |  |  |  |  |  |
| Data di nasoita                                     | 02/02/1946                                         |  |  |  |  |  |  |
| Stato di nascita                                    | ITALIA                                             |  |  |  |  |  |  |
| Comune di nascita                                   | TORINO                                             |  |  |  |  |  |  |
| Codice fiscale                                      | MDCPRV46H32D208L                                   |  |  |  |  |  |  |
| Titolo                                              | Graduatorie 2002 MMG, 2003 MMG, 2004 MMG, 2005 MMG |  |  |  |  |  |  |
| Stato Assegnazione                                  |                                                    |  |  |  |  |  |  |
| Comune residenza                                    | ORBASSANO                                          |  |  |  |  |  |  |
| Indirizzo residenza                                 | C.SO TORINO                                        |  |  |  |  |  |  |
| Numero civico residenza                             | 87                                                 |  |  |  |  |  |  |
| CAP residenza                                       | 10137                                              |  |  |  |  |  |  |
| Comune domicilio                                    |                                                    |  |  |  |  |  |  |
| Indirizzo domicilio                                 |                                                    |  |  |  |  |  |  |
| Numero civico domicilio                             |                                                    |  |  |  |  |  |  |
| CAP domicilio                                       |                                                    |  |  |  |  |  |  |
| Telefono                                            | 0110002812                                         |  |  |  |  |  |  |
|                                                     | immatricola (immatricola)                          |  |  |  |  |  |  |

oppure di immatricolarli premendo il pulsante

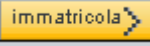